Submitting an Education Abroad Financial Estimate Worksheet when participating in multiple programs during the same term

## **Table of contents**

| 1 Enter in your information                                                            | 3    |
|----------------------------------------------------------------------------------------|------|
| 2 Click "Get Started"                                                                  | 4    |
| 3 Click "Add"                                                                          | 5    |
| 4 Enter your program name                                                              | 6    |
| 5 Enter your planned number of credit hours abroad                                     | 7    |
| 6 Select your program type                                                             | 8    |
| 7 Click "Create"                                                                       | 9    |
| 8 Select "Add" to add your other program                                               | 10   |
| 9 Enter the name of your program                                                       | 11   |
| 10 Enter your planned hours                                                            | 12   |
| 11 Select your program type                                                            | 13   |
| 12 Click "Create"                                                                      | 14   |
| 13 Select whether or not you will be taking any courses on-campus or virtually through | h UA |
| during the same term you will be abroad                                                | 15   |
| 14 Select the types of aid you plan on using for your program                          | 16   |
| 15 Complete your budget                                                                | 17   |
| 16 Select your program                                                                 | 18   |
| 17 Click "Open Budget"                                                                 | 19   |
| 18 Fill in your Budget                                                                 | 20   |
| 19 Click "Create"                                                                      | 21   |
| 20 Notice how the "Student Budget Complete" section is now green with "Yes"            | 22   |
| 21 Upload a copy of the Summarized Cost and Payment Sheet from your Faculty-led        |      |
| application                                                                            | 23   |
| 22 Click "Submit"                                                                      | 24   |
|                                                                                        |      |

| 1 Enter in your information                                                                  |                                                  |                                                                                                    |                                                                  |                                                          |                                                                                                  |
|----------------------------------------------------------------------------------------------|--------------------------------------------------|----------------------------------------------------------------------------------------------------|------------------------------------------------------------------|----------------------------------------------------------|--------------------------------------------------------------------------------------------------|
| ter your CWID, College, Term Abroad, and Year A                                              | Abroad ir                                        | nto the worksheet                                                                                                    |                                                                  |                                                          |                                                                                                  |
| 🛚 myBama 🛛 🗙 🛛 💁 Mail - Tristan Grammer - C                                                  | Outloo 🗙                                         | 🔀 EA.NewRequest                                                                                                    | ×                                                                | +                                                        |                                                                                                  |
| → C  everest-sf.fa.ua.edu/Runtime/Runtime/Form/                                              | /EA.NewReq                                       | uest/                                                                                                    |                                                                  |                                                          |                                                                                                  |
|                                                                                              |                                                  | Edu                                                                                                    | cation                                                           | Abro                                                     | ad Fina                                                                                          |
| This Education Al<br>determine the est<br>review. Note: Esti                                 | broad financia<br>stimated amou<br>imated funds, | Educ<br>al estimate worksheet is for stu<br>unt of aid that will be available<br>as determined by this worksh                                               | catior<br>udents that are<br>to you for you<br>eet, will be disp | planning on usi<br>r study abroad t<br>versed at the rou | Dad Fina<br>ng aid for their study abr<br>term. Please allow three v<br>utine disbursement dates |
| This Education Al determine the est review. Note: Esti                                       | broad financia<br>stimated amou<br>imated funds, | Educ<br>al estimate worksheet is for str<br>unt of aid that will be available<br>as determined by this worksh<br>COLLEGE:                                   | catior<br>udents that are<br>to you for you<br>eet, will be disp | planning on usi<br>r study abroad t<br>rersed at the rou | ng aid for their study abr<br>term. Please allow three v<br>utine disbursement dates             |
| This Education Al<br>determine the es<br>review. Note: Esti<br>STUDENT CWID:<br>Type a value | broad financia<br>stimated amou<br>imated funds, | Educ<br>al estimate worksheet is for stu<br>unt of aid that will be available<br>as determined by this worksh<br>COLLEGE:<br>Select an item                 | catior<br>udents that are<br>to you for you<br>eet, will be disp | planning on usi<br>r study abroad t<br>hersed at the rou | Dad Fina<br>ng aid for their study abr<br>term. Please allow three v<br>utine disbursement dates |
| STUDENT CWID:         Type a value         TERM ABROAD:                                      | broad financia<br>stimated amou<br>imated funds, | Educ<br>al estimate worksheet is for stu<br>unt of aid that will be available<br>as determined by this worksh<br>COLLEGE:<br>Select an item<br>YEAR ABROAD: | catior<br>udents that are<br>to you for you<br>eet, will be disp | planning on usi<br>r study abroad t<br>iersed at the rou | ng aid for their study abr<br>term. Please allow three v<br>utine disbursement dates             |

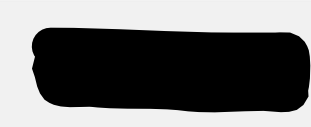

| 2 | Click "Get Started" |  |
|---|---------------------|--|
|---|---------------------|--|

| A             | This Education Abroad financia<br>determine the estimated amou<br>review. Note: Estimated funds, | al estimate worksheet is for students that are pla<br>unt of aid that will be available to you for your sl<br>as determined by this worksheet, will be disper: | Inning on using aid for their study abroa<br>tudy abroad term. Please allow three we<br>sed at the routine disbursement dates de |
|---------------|--------------------------------------------------------------------------------------------------|----------------------------------------------------------------------------------------------------|----------------------------------------------------------------------------------------------------|
| STUDENT CWID: |                                                                                                  | COLLEGE:                                                                                                    |                                                                                                    |
|               |                                                                                                  | Arts & Sciences                                                                                                    | $\sim$                                                                                                    |
| TERM ABROAD:  |                                                                                                  | YEAR ABROAD:                                                                                                    |                                                                                                    |
| Summer        | $\sim$                                                                                           | 2024                                                                                                    | $\checkmark$                                                                                                    |
| Get Start d   |                                                                                                  |                                                                                                    |                                                                                                    |

| 3 | Click | "Add" |
|---|-------|-------|
| - |       |       |

Under the "Study Abroad Program" section, click the "Add" button.

#### Education Aproad Finan This Education Abroad financial estimate worksheet is for students that are planning on using aid for their study abroac determine the estimated amount of aid that will be available to you for your study abroad term. Please allow three wee review. Note: Estimated funds, as determined by this worksheet, will be dispersed at the routine disbursement dates det STUDENT CWID: COLLEGE: Arts & Sciences TERM ABROAD: YEAR ABROAD: Summer $\sim$ 2024 STUDY ABROAD PROGRAM IN TERM ABROAD NAME No items Count 0 Please click the add button to add each study abroad program you plan on participating in abroad during the aid term selected

| 4 | Enter | your | program | name |
|---|-------|------|---------|------|
|---|-------|------|---------|------|

Enter the name of your program.

For this example, I entered the "AIFS Abroad in Athens" program.

|                                                                                                    |     |                                    | Ŕ                    | ☆        | *    | 0          | *<br>*<br>* |
|----------------------------------------------------------------------------------------------------|-----|------------------------------------|----------------------|----------|------|------------|-------------|
| e Worksheet                                                                                                    | ADE | ) STUDY ABROAD PROGRAM             |                      |          |      |            |             |
| , financial aid, grants, state and/or federal benefits,<br>will receive an estimated aid amount once all depa<br>ounts, find more info <u>here</u> |     | STUDY ABROAD PROGRAM NAME:         | AIFS Abroa<br>Summer | d in Atl | nens |            |             |
|                                                                                                    |     | YEAR:<br>PLANNED CREDIT HOURS ABRO | 2024<br>Type a valu  | e        |      |            |             |
|                                                                                                    |     | PROGRAM TYPE:                      | Select an its        | em       |      | <br>$\sim$ |             |
|                                                                                                    |     |                                    |                      |          |      |            |             |

#### 5 Enter your planned number of credit hours abroad

Enter in the amount of credit hours you plan on taking through your program abroad.

| e Worksheet                                                                                                 |                      |                       |        |
|----------------------------------------------------------------------------------------------------|----------------------|-----------------------|--------|
| financial aid, grants, state and/or federal benefits,<br>will receive an estimated aid amount once all depa | STUDY ABROAD PROGRAM | AIFS Abroad in Athens |        |
| ounts, find more info <u>here</u>                                                                           | TERM ABROAD:         | Summer                |        |
|                                                                                                    | YEAR:                | 2024                  |        |
|                                                                                                    | PLANNED CREDIT HOURS | ABRO 12               |        |
|                                                                                                    | PROGRAM TYPE:        | Select an item        | $\sim$ |
|                                                                                                    |                      | -the Create           |        |
|                                                                                                    |                      |                       |        |
|                                                                                                    |                      |                       |        |
|                                                                                                    |                      |                       |        |
|                                                                                                    |                      |                       |        |

#### 6 Select your program type

Select the type of program you will be participating in. For this example, I selected "Affiliate".

# e Worksheet

financial aid, grants, state and/or federal benefits, will receive an estimated aid amount once all depa ounts, find more info <u>here.</u>

| STUDY ABROAD PROGRAM NAME: | AIFS Abroad in Athens |
|----------------------------|-----------------------|
| TERM ABROAD:               | Summer                |
| YEAR:                      | 2024                  |
| PLANNED CREDIT HOURS ABRO  | 12                    |
| PROGRAM TYPE:              | Select an item 🗸 🗸    |
| + c                        | Affiliate             |
|                            | Direct-Enge           |
|                            | Exchange              |
|                            | Faculty-led           |
|                            | Non-Affiliate         |

#### 7 Click "Create"

| YEAR:                     | 2024                                                |                                                                                 |
|---------------------------|-----------------------------------------------------|---------------------------------------------------------------------------------|
| PLANNED CREDIT HOURS ABRO | 12                                                  |                                                                                 |
| PROGRAM TYPE:             | Affiliate                                           | ~                                                                               |
| + 0                       | Create                                              |                                                                                 |
|                           | ۲hu                                                 |                                                                                 |
|                           | $\bigcirc$                                          |                                                                                 |
|                           |                                                     |                                                                                 |
|                           |                                                     |                                                                                 |
|                           | YEAR:<br>PLANNED CREDIT HOURS ABRO<br>PROGRAM TYPE: | YEAR: 2024<br>PLANNED CREDIT HOURS ABRO 12<br>PROGRAM TYPE: Affiliate<br>Create |

#### 8 Select "Add" to add your other program

Once you've added your first program, you can add your second one by clicking on the "Add" button again.

| STUDY ABROAD PROGRAM                                                                                                |                                   |                              |                   |
|----------------------------------------------------------------------------------------------------|-----------------------------------|------------------------------|-------------------|
| + Add                                                                                                    |                                   |                              |                   |
| PR                                                                                                    |                                   | TERM ABROAD                  |                   |
| AIFS Abroad in Athens                                                                                               |                                   | Summer                       |                   |
| Please click the add button to add each study abroad prog                                                           | am you plan on participating in a | oad                          |                   |
| during the aid term selected                                                                                        |                                   |                              |                   |
| ARE YOU TAKING ANY COURSES ON-CAMPUS<br>OR VIRTUALLY THROUGH THE UNIVERSITY OF<br>ALABAMA DURING YOUR TERM ABROAD?: | ◯ Yes<br>④ No                     | WHICH TYPES OF AID ARE Y     | OU PLANNING ON US |
|                                                                                                    |                                   | FINANCIAL AID (LOANS AND     | PELL GRANT):      |
|                                                                                                    |                                   | PACT:                        |                   |
|                                                                                                    |                                   | FEDERAL G.I. BILL BENEFITS / | /ма:              |
|                                                                                                    |                                   | ALABAMA STATE G.I. BILL BEN  | EFITS:            |
|                                                                                                    |                                   | UNDERGRADUATE SC             |                   |
|                                                                                                    |                                   | FACULTY / STAFF TUITION GR   | ANT:              |

#### 9 Enter the name of your program

Make sure that you include the FULL NAME of your program. If you are unsure what the name of your program is, you can look in your Education Abroad application.

| STUDY ABROAD PROGRAM NAME:<br>TERM ABROAD: | UA in Oxford: English, History, and F<br>Summer |
|--------------------------------------------|-------------------------------------------------|
| STUDY ABROAD PROGRAM NAME:                 | UA in Oxford: English, History, and F<br>Summer |
| TERM ABROAD:                               | Summer                                          |
| VEAD                                       | 2024                                            |
| TEAN.                                      | 2024                                            |
| PLANNED CREDIT HOURS ABRO                  | Type a value                                    |
| PROGRAM TYPE:                              | Select an item 🗸 🗸                              |
| +                                          | Create                                          |
|                                            |                                                 |
|                                            |                                                 |
|                                            |                                                 |
|                                            | PLANNED CREDIT HOURS ABRO<br>PROGRAM TYPE:      |

#### **10** Enter your planned hours

Enter the amount of credit hours you plan on taking while abroad. This information can be found on your program's brochure page.

|                                                                                                    | ADD STUDY ABROAD PROGRAM             |                                        | $\Box$ × |
|----------------------------------------------------------------------------------------------------|--------------------------------------|----------------------------------------|----------|
| • Worksheet<br>, financial aid, grants, state and/or federal benefits,<br>will receive an estimated aid amount once all depa<br>counts, find more info <u>here</u> | STUDY ABROAD PROGRAM<br>TERM ABROAD: | M NAME: UA in Oxford<br>Summer<br>2024 |          |
|                                                                                                    | PLANNED CREDIT HOURS                 | ABRO 6                                 |          |
|                                                                                                    | PROGRAM TYPE:                        | Select an item                         | $\sim$   |
|                                                                                                    |                                      | + Create                               |          |
|                                                                                                    |                                      |                                        |          |
|                                                                                                    |                                      |                                        |          |
|                                                                                                    |                                      |                                        |          |

### 11 Select your program type

Select the type of program you'll be participating in. For this example, it will be Faculty-led.

|                                                                                                    |                          | 순 🌣 🛊 🕹 🛛 🕘 :      |
|----------------------------------------------------------------------------------------------------|--------------------------|--------------------|
|                                                                                                    | ADD STUDY ABROAD PROGRAM |                    |
| cial Estimate Worksheet                                                                                                    |                          |                    |
| experience. Aid can be scholarships, financial aid, grants, state and/or federal benefits,<br>cs for this form to be processed. You will receive an estimated aid amount once all depa<br>ermined by the office of student accounts, find more info <u>here</u> . |                          | NAME: UA in Oxford |
|                                                                                                    | YEAR:                    | 2024               |
| STUDENT NAME:                                                                                                    | PLANNED CREDIT HOURS AB  | 3RO 6              |
|                                                                                                    | PROGRAM TYPE:            | Select an item 🗸 🗸 |
|                                                                                                    |                          | Affiliate          |
|                                                                                                    |                          | Direct-Enroll      |
|                                                                                                    |                          | Exchange           |
|                                                                                                    |                          | Faculty-led        |
|                                                                                                    |                          | Non-Affil          |
|                                                                                                    |                          |                    |
| YEAR PLANNED CREDIT                                                                                                    |                          |                    |

#### 12 Click "Create"

|                                                                                                    |     |                                            |                |              | $\sim$ | - | ć | 7 | × |
|----------------------------------------------------------------------------------------------------|-----|--------------------------------------------|----------------|--------------|--------|---|---|---|---|
|                                                                                                    |     |                                            | È              | ☆            | *      | 坐 |   | 0 | : |
| cial Estimate Worksheet                                                                                                    | ADI | D STUDY ABROAD PROGRAM                     |                |              |        |   |   |   | × |
| experience. Aid can be scholarships, financial aid, grants, state and/or federal benefits,<br>cs for this form to be processed. You will receive an estimated aid amount once all depa<br>ermined by the office of student accounts, find more info <u>here</u> . |     | STUDY ABROAD PROGRAM NAME:<br>TERM ABROAD: | UA in<br>Summe | Oxford<br>er | ł      |   |   |   |   |
| STUDENT NAME:                                                                                                    |     | PLANNED CREDIT HOURS ABRO<br>PROGRAM TYPE: | 6<br>Facult    | y-led        |        |   |   | ~ |   |
|                                                                                                    |     | + 0                                        |                |              |        |   |   |   |   |
|                                                                                                    |     |                                            |                |              |        |   |   |   |   |

## 13 Select whether or not you will be taking any courses oncampus or virtually through UA during the same term you will be abroad

This includes any online or on-campus UA courses that you will be taking at any point during the same **term** as your program abroad, even if the dates do not conflict.

For example, the Summer **term** includes Summer 1, Summer 2, and the May interim. So, any UA online or oncampus courses taken at any point during the same term as your study abroad courses should be documented here.

| PROGRAM NAME                                                                                                    | TERM ABROAD                                                              |
|----------------------------------------------------------------------------------------------------|--------------------------------------------------------------------------|
| UA in Oxford                                                                                                    | Summer                                                                   |
|                                                                                                    | Count 1                                                                  |
| Please click the add button to add each study abroad program you plan on particip<br>during the aid term selected   | ating in abroad                                                          |
| ARE YOU TAKING ANY COURSES ON-CAMPUS<br>OR VIRTUALLY THROUGH THE UNIVERSITY OF<br>ALABAMA DURING YOUR TERM ABROAD?: | WHICH TYPES OF AID ARE YOU PLANNING ON USI                               |
|                                                                                                    | FINANCIAL AID (LOANS AND PELL GRANT):                                    |
|                                                                                                    | PACT:                                                                    |
|                                                                                                    | FEDERAL G.I. BILL BENEFITS / VMA:                                        |
|                                                                                                    | ALABAMA STATE G.I. BILL BENEFITS:                                        |
|                                                                                                    | UNDERGRADUATE SCHOLARSHIPS:                                              |
|                                                                                                    | FACULTY / STAFF TUITION GRANT:                                           |
|                                                                                                    | OTHER:                                                                   |
| YOU HAVE SELECTED A FACULTY-LED PROGRAM. PLEASE ATTACH SUMMARIZ                                                     | ED COST AND PAYMENT SHEET THAT IS FOUND IN YOUR STUDY ABROAD APPLICATION |

#### **14** Select the types of aid you plan on using for your program

Select all that apply.

If you choose other, please specify the aid in the comments section at the bottom of the worksheet.

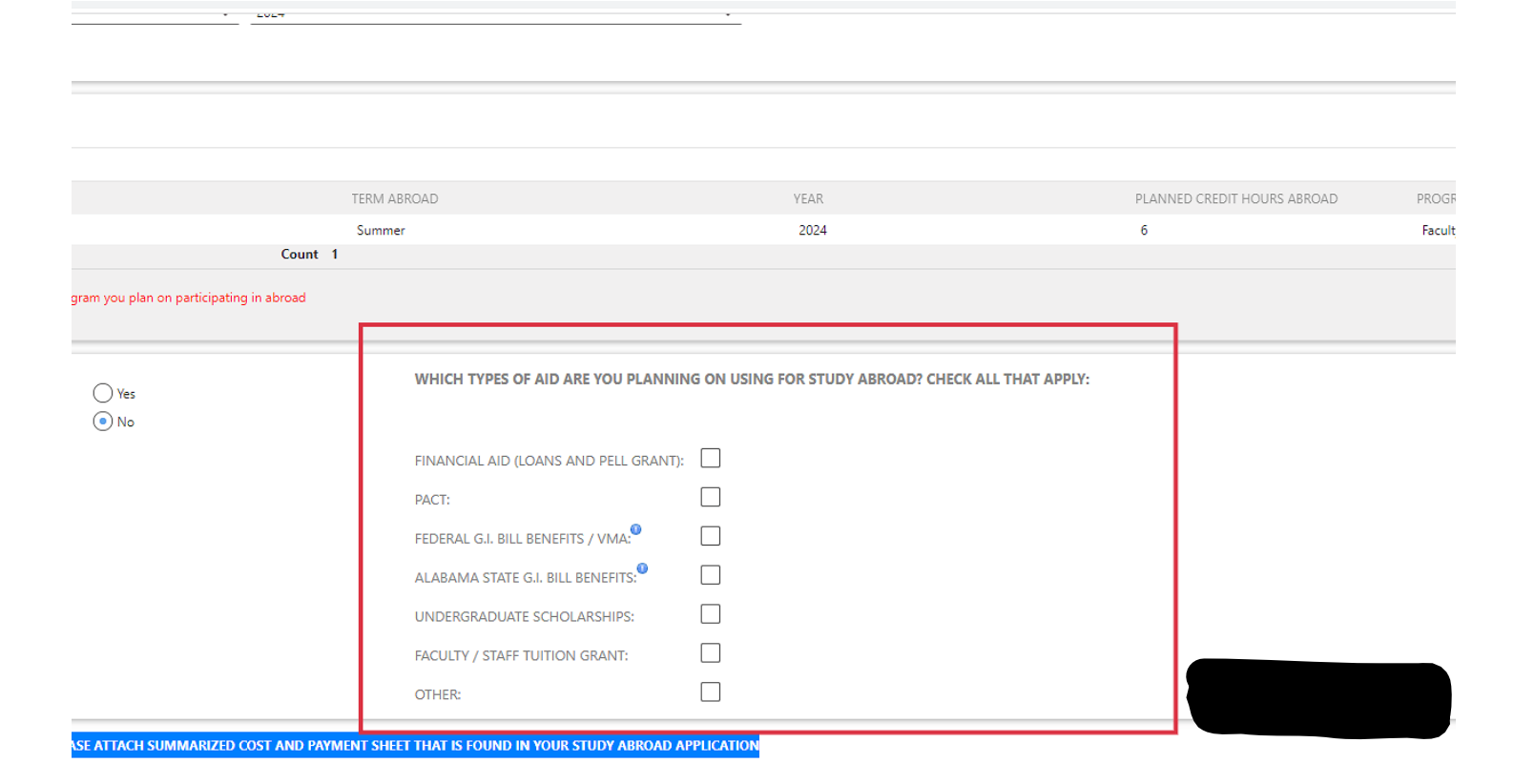

#### 15 Complete your budget

All non Faculty-led programs require a budget to be completed.

Please add supporting documentation i.e. a summarized cost and payment sheet for a faculty-led program or a budget example from your p

NON FACULTY-LED PROGRAMS REQUIRE THE BELOW BUDGET TO BE COMPLETED

 BUDGET

 PROGRAM NAME
 TERM ABROAD
 YEAR

 AIFS Abroad in Athens
 Summer
 2024

Add Comments here

|  | 16 | Select your program |  |
|--|----|---------------------|--|
|--|----|---------------------|--|

Click on the program you added to your worksheet.

| UDGET                |             |      |
|----------------------|-------------|------|
| ROGRAM NAME          | TERM ABROAD | YEAR |
| IFS Abroad in Athens | Summer      | 2024 |
|                      |             | EVL4 |

| 17 | Click "Open Budget" |
|----|---------------------|
|    | onon open baaget    |

Select the "Open Budget" button to get started on your budget.

| DGET                |             |      |
|---------------------|-------------|------|
| Open Budget         |             |      |
|                     | TERM ABROAD | YEAR |
| 'S Abroad in Athens | Summer      | 2024 |
|                     |             |      |

#### **18 Fill in your Budget**

Input the correct amounts for each line item on the budget.

Utilize the currency converter in the corner if necessary.

Some line items will be rough estimations, which is fine, while others will be exact amounts detailed in your program provider's budget.

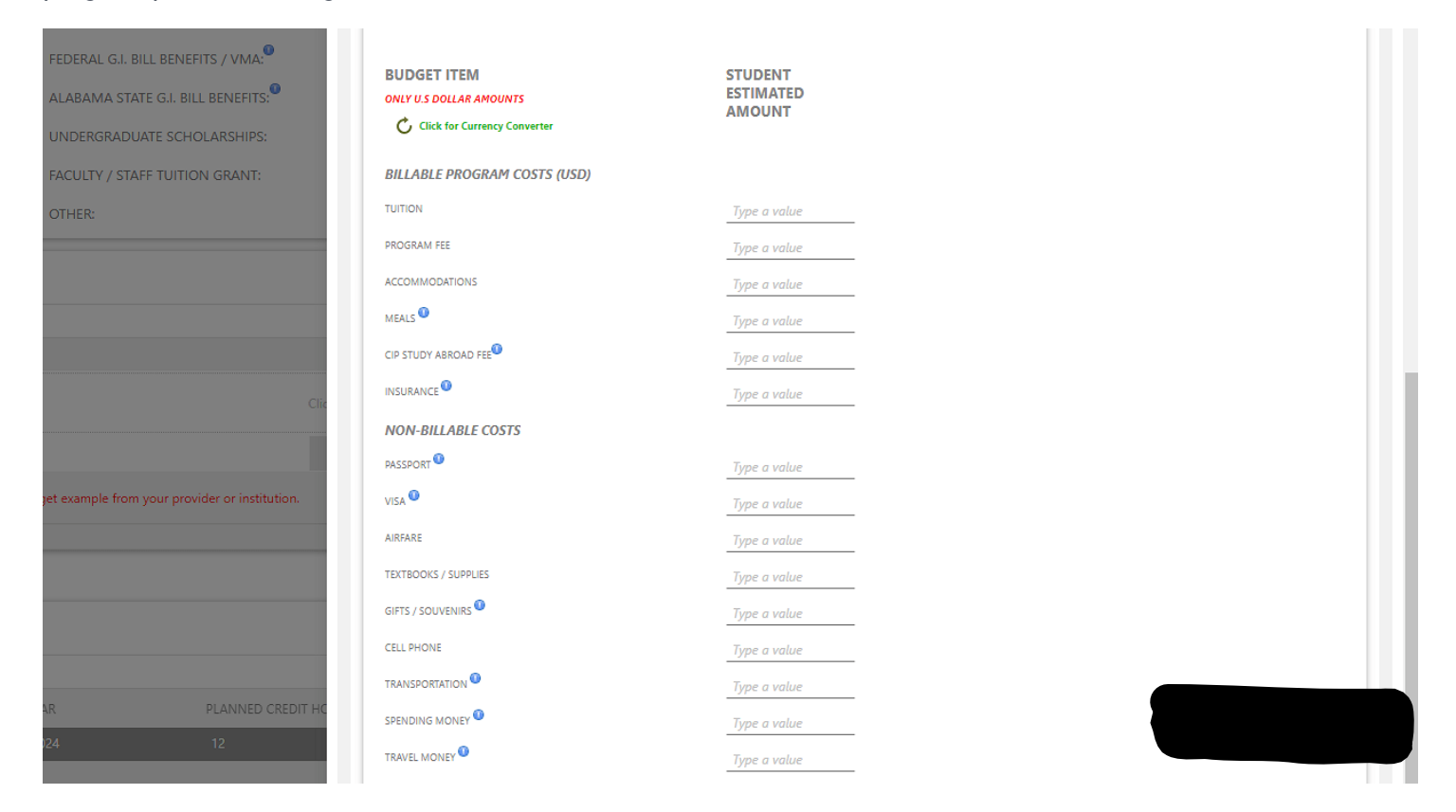

#### 19 Click "Create"

#### Once complete, you can create your budget.

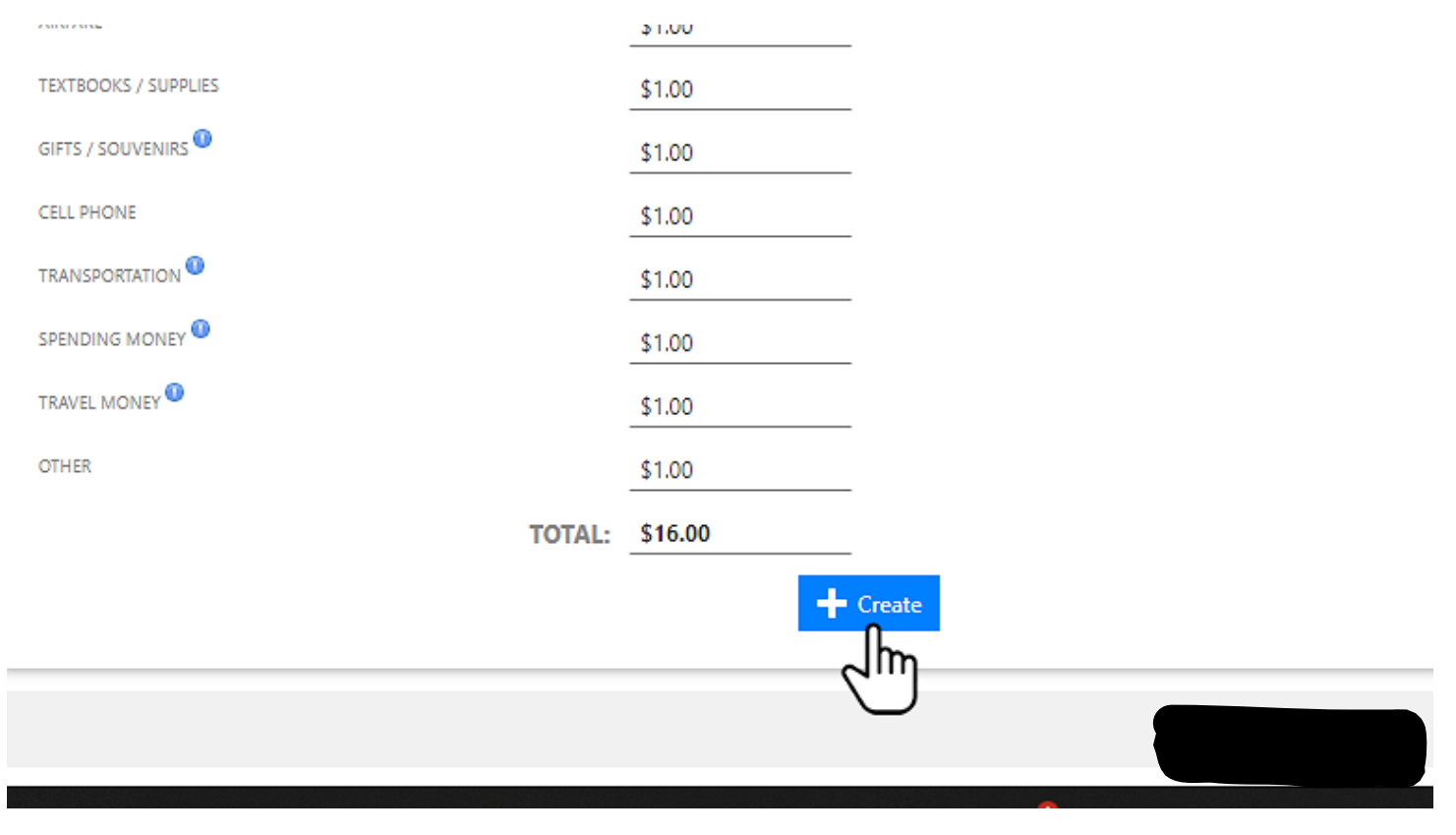

# 20 Notice how the "Student Budget Complete" section is now green with "Yes"

ADD NEW ROW)

Count

| URS | PROGRAM TYPE | STUDENT BUDGED<br>COMPLETE | STUDENT TOTAL    |         |
|-----|--------------|----------------------------|------------------|---------|
|     | Affiliate    | Yes                        |                  | \$16.00 |
|     |              |                            | <br><b>T</b> . 1 | \$45.00 |
|     |              |                            | <br>lotal:       | \$16.00 |

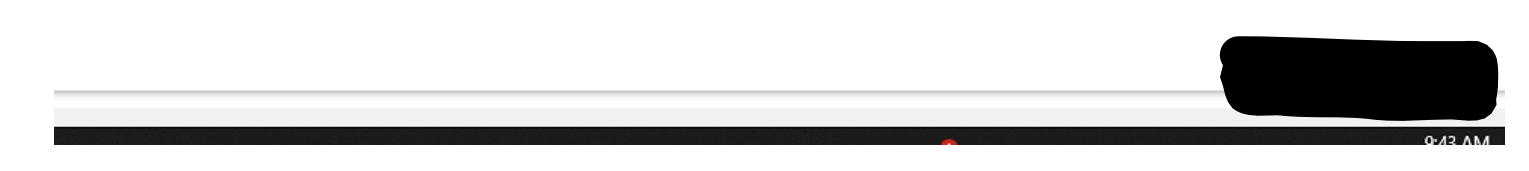

#### 21 Upload a copy of the Summarized Cost and Payment Sheet from your Faculty-led application

Because this is a Faculty-led program, you'll need to upload a copy of the Summarized Cost and Payment sheet found in your Faculty-led program application.

| <br>No |                                       |  |
|--------|---------------------------------------|--|
|        | FINANCIAL AID (LOANS AND PELL GRANT): |  |
|        | PACT:                                 |  |
|        | FEDERAL G.I. BILL BENEFITS / VMA:     |  |
|        | ALABAMA STATE G.I. BILL BENEFITS:     |  |
|        | UNDERGRADUATE SCHOLARSHIPS:           |  |
|        | FACULTY / STAFF TUITION GRANT:        |  |
|        | OTHER:                                |  |

YOU HAVE SELECTED A FACULTY-LED PROGRAM, PLEASE ATTACH SUMMARIZED COST AND PAYMENT SHEET THAT IS FOUND IN YOUR STUDY ABROAD APPLICATION

| SUPPORTING DOCUMENTATION                   |                                                                                                   |            |
|--------------------------------------------|---------------------------------------------------------------------------------------------------|------------|
| 🕂 Add 🗙 Delete                             |                                                                                                   |            |
| ATTA                                       |                                                                                                   |            |
|                                            |                                                                                                   | (ADD NEW R |
| Please add supporting documentation i.e. a | summarized cost and payment sheet for a faculty-led program or a budget example from your provide |            |

### 22 Click "Submit"

Once you have filled out all of the information, you can click "Submit".

| P -1                  |             |   |
|-----------------------|-------------|---|
| PROGRAM NAME          | TERM ABROAD | Y |
| AIFS Abroad in Athens | Summer      |   |
|                       |             |   |
|                       |             |   |
|                       |             |   |
| Add Commants have     |             |   |
| Add Comments here     |             |   |
|                       |             |   |
| Submit                |             |   |